# 私有云自签名证书导入操作手册

## 【使用须知】

对于强制要求使用HTTPS协议进行安全通信的情况,若无法提供由正规CA机构签发的SSL域名证书,小鱼侧可为其提供免费的SSL证书代签和管理服务,前提是用户需要在系统正式交付前阅读、理解并同意该项服务的免责声明:

您了解并同意,小鱼云视讯平台提供的SSL证书管理服务(SSL Certificate Manager 简称SCM)是小鱼易连为保证视讯云服务和应用安全的前提下 提供的免费SSL证书。您使用该SSL证书管理服务即表明您已经充分阅读、理解和同意本免责声明的全部内容。

1. 该SSL证书管理服务仅限于小鱼云视讯平台服务和终端内部进行安全通信时使用,小鱼方提供基于HTTPS协议通信所需的加密证书,禁止泄露或用于其它用途,若您不慎泄露导致的服务不可用或产生的任何法律后果将由您承担。

2. 对于非因小鱼方原因导致的损失,包括但不限于您手动配置部分、证书本身缺陷,证书被破解等情况导致的损失,小鱼易连将配合用户解决,但 小鱼易连对此不承担责任。

3. 小鱼易连保留对本免责声明进行解释,并随时更新的权利。

## 【操作系统导入证书方式】

Mac 操作系统

Mac搜索"钥匙串访问",点击"证书"栏下面的"+",导入ca.pem (ca.crt)

| •                                                                              | 钥匙                                                                                                    | 串访问           |                         |
|--------------------------------------------------------------------------------|----------------------------------------------------------------------------------------------------|---------------|-------------------------|
| 点按以锁定"叠                                                                        | 录"钥匙串。                                                                                                    |               | Q. 搜索                   |
| <ul> <li>钥匙串</li> <li>登录</li> <li>▲ 本地项目</li> <li>系統</li> <li>第統根证书</li> </ul> | Complete         *.li-rui.top           整双者:Let's Encrypt Authority X3            已过期:2019年1月6日 星期日 中国制<br>0 此证书已标记为受此帐户信任 | 准时间 下午4:49:12 |                         |
|                                                                                | 名称                                                                                                    | < 种类          | 过期时间 钥匙串                |
|                                                                                | 📑 *.li-rui.top                                                                                                    | 证书            | 2019年1月6日 下午4:49:12 登录  |
|                                                                                | *.xylink.com                                                                                                    | 证书            | 2021年1月17日 上午10:42: 登录  |
|                                                                                | <b>1</b>                                                                                                    | 证书            | 1年1月1日 上午8:05:43 登录     |
|                                                                                | <b>1</b>                                                                                                    | 证书            | 1年1月1日 上午8:05:43 登录     |
|                                                                                | <b>1</b>                                                                                                    | 证书            | 1年1月1日 上午8:05:43 登录     |
|                                                                                | <b>1</b> 7                                                                                                    | 证书            | 1年1月1日 上午8:05:43 登录     |
|                                                                                | <b>1</b>                                                                                                    | 证书            | 1年1月1日 上午8:05:43 登录     |
| 种类                                                                             | 172.17.100.15                                                                                                    | 证书            | 2045年2月8日 上午11:04: 登录   |
| 66 de 18 FB                                                                    | Default Company Ltd                                                                                                    | 证书            | 2020年1月8日 下午7:19:58 登录  |
| (所有项目                                                                          | ecs-2019822974                                                                                                    | 证书            | 2020年7月17日 下午6:15: 登录   |
| . 密码                                                                           | kubernetes-master                                                                                                    | 证书            | 2027年7月31日 下午4:01: 登录   |
| 安全备注                                                                           | localhost.localdomain                                                                                                    | 证书            | 2027年11月23日 下午7:39 登录   |
| 1 我的证书                                                                         | Iocalhost.localdomain                                                                                                    | 证书            | 2030年9月11日 上午12:20 登录   |
| 密钥                                                                             | private-docker-main@1573023497                                                                                             | 证书            | 2020年11月5日 下午1:58:17 登录 |
| 证书                                                                             | private-docker-main@1582535533                                                                                             | 证书            | 2021年2月23日 下午4:12:13 登录 |
|                                                                                | private.clouds.dev                                                                                                    | 证书            | 2022年6月12日 下午6:20: 登录   |
|                                                                                | synology.com                                                                                                    | 证书            | 2037年5月10日 下午5:40: 登录   |
|                                                                                | www.nemo-private-cloud.com                                                                                                 | 证书            | 2026年4月21日 下午4:22: 登录   |
|                                                                                | xylink.com                                                                                                    | 证书            | 2030年6月10日 下午3:20: 登录   |
|                                                                                |                                                                                                    |               |                         |
|                                                                                | + i 將贝                                                                                                    | 19 项          |                         |

### 选择"登录",点击"添加" 完成导入

| 000                                                        |                                                                                                    | 钥匙串访问                                                         |                                     |                                              |                               |
|------------------------------------------------------------|----------------------------------------------------------------------------------------------------|---------------------------------------------------------------|-------------------------------------|----------------------------------------------|-------------------------------|
|                                                            | "钥匙串。                                                                                                    |                                                               |                                     | Q xvlink                                     |                               |
|                                                            |                                                                                                    |                                                               |                                     | 添加证书                                         |                               |
| <ul> <li>(1) (1) (1) (1) (1) (1) (1) (1) (1) (1)</li></ul> |                                                                                                    |                                                               | Certificate<br>新根证书应被添加<br>有用户共享,则加 | a.pem"的证书添加到钥匙<br>加到当前用户的登录钥匙<br>应被添加到系统钥匙串。 | <b>ఓ串中吗?</b><br>B,如果它将被这台机器的所 |
|                                                            | 家 ^                                                                                                    | 种类                                                            |                                     |                                              |                               |
|                                                            | <ul> <li>console.cloudtao@xylink.com)</li> <li>dev381.xylinkmin@xylink.com)</li> <li>devcdn.xylink.com (cky)</li> <li>dms.consoleokaiyang@xylink)</li> <li>ehr.xylink.com (15107113591)</li> <li>harboc.best-xylink.com (admin)</li> </ul> | 网页表单密码<br>网页页表单密码<br>网页页表单密码<br>网页页表单密码<br>网页页表单密码<br>网页页表单密码 |                                     | 钥匙串:                                         | <u></u> 登录                    |
|                                                            | mail.xylink.com (caokaiyang)                                                                                                    | Web form passwor                                              |                                     |                                              |                               |
| 种类                                                         | ng2019-2.xylimin@xylink.com)                                                                                                    | 网页表单密码                                                        | 查看证书                                |                                              | 取消 添加                         |
| 🕅 所有项目                                                     | oa.xylink.com (caokaiyang)                                                                                                    | 网页表单密码                                                        |                                     |                                              |                               |
| / 密码                                                       | passport.aliyukaiyang@xylink)                                                                                                    | 网页表单密码                                                        | 2018年12月20日 上午10:5                  | 本                                            | 地項目                           |
| 🧉 安全备注                                                     | passport.aliyuuan@xylink.com)                                                                                                    | 网页表单密码                                                        | 2020年5月9日下午2:35:44                  | 本                                            | 地項目                           |
| □ 我的证书                                                     | passport.aliyuster@xylink.com)                                                                                                    | 网贝农半密约                                                        | 2020年4月23日下午5:39                    | ф<br>т                                       | 地域日                           |
|                                                            | pops.kylink.com (caokalyang)                                                                                                    | 网页表半面词                                                        | 2020年5月25日「十7.42                    | *                                            | -0                            |
| 📴 证书                                                       | pro-jumpservom (caokalyang)                                                                                                    | 网页表单密码                                                        | 2018年10月24日下午4:12                   | 本<br>本                                       | 10-25日                        |
|                                                            | signin.alivun.ckaivang@xylink.                                                                                                    | 网页表单密码                                                        | 2020年1月30日下午9:45:                   | *                                            | 地項目                           |
|                                                            | signin.alivun.cuan@xvlink.com)                                                                                                    | 网页表单密码                                                        | 2019年6月26日上午9:54:                   | 本                                            | 地項目                           |
|                                                            | wiki.xylink.com (caokaiyang)                                                                                                    | 网页表单密码                                                        | 2019年7月31日 下午6:43:                  | <b>本</b>                                     | 地項目                           |
|                                                            | www.katacodang@xylink.com)                                                                                                    | 网页表单密码                                                        | 2019年4月24日 下午6:13:                  | 本                                            | 地項目                           |
|                                                            | xylink.com                                                                                                    | 证书                                                            | 20                                  | 30年6月10日 下午3:20: 登                           | <b>₽</b>                      |
|                                                            | <b>+ ( 1 1 1 1</b>                                                                                                    |                                                               | 39 10                               |                                              |                               |

导入成功后,双击刚才导入的证书,打开"信任"选项,选择"始终信任",重启客户端即可。

| 钥匙串<br><b>····· 登录</b>                                                                | Centificate<br>根证书颁发机构                                                                                                    |                          |                                    | xylink.com                       |          |
|---------------------------------------------------------------------------------------|----------------------------------------------------------------------------------------------------|--------------------------|------------------------------------|----------------------------------|----------|
| <ul> <li>         ■ 本地項目         ■ 系统      </li> <li>         ■ 系统根证书     </li> </ul> | ご期时间: 2030:     ○ 此证书已标记为     ○     ○     ○     □     □     □     □     □     □     □     □     □     □     □     □     □     □     □     □     □     □     □     □     □     □     □     □     □     □     □     □     □     □     □     □     □     □     □     □     □     □     □     □     □     □     □     □     □     □     □     □     □     □     □     □     □     □     □     □     □     □     □     □     □     □     □     □     □     □     □     □     □     □     □     □     □     □     □     □     □     □     □     □     □     □     □     □     □     □     □     □     □     □     □     □     □     □     □     □     □     □     □     □     □     □     □     □     □     □     □     □     □     □     □     □     □     □     □     □     □     □     □     □     □     □     □     □     □     □     □     □     □     □     □     □     □     □     □     □     □     □     □     □     □     □     □     □     □     □     □     □     □     □     □     □     □     □     □     □     □     □     □     □     □     □     □     □     □     □     □     □     □     □     □     □     □     □     □     □     □     □     □     □     □     □     □     □     □     □     □     □     □     □     □     □     □     □     □     □     □     □     □     □     □     □     □     □     □     □     □     □     □     □     □     □     □     □     □     □     □     □     □     □     □     □     □     □     □     □     □     □     □     □     □     □     □     □     □     □     □     □     □     □     □     □     □     □     □     □     □     □     □     □     □     □     □     □     □     □     □     □     □     □     □     □     □     □     □     □     □     □     □     □     □     □     □     □     □     □     □     □     □     □     □     □     □     □     □     □     □     □     □     □     □     □     □     □     □     □     □     □     □     □     □     □     □     □     □     □     □     □     □     □     □     □     □     □     □     □     □     □     □     □     □    □    □    □    □    □    □    □    □    □    □    □    □    □ | ■3月22日 星期五 中国<br>○受此帐户信任 | Centificate<br>根证书摄发机/<br>计期时间: 20 | 1<br>約<br>20年2月22日 月期五 中国标准时间 上午 | 10:50:00 |
|                                                                                       | 名称                                                                                                    | ^ 种类                     | Q 此证书已标                            | 记为受此帐户信任                         | 10.30.00 |
|                                                                                       | xylink.com                                                                                                    | 证书                       | ▼ 信任                               |                                  |          |
|                                                                                       | Adobe Content Certificate                                                                                                    | 10-5 证书                  | 使用此证书时:                            | 始终信任 ○ ?                         |          |
|                                                                                       | Adobe Content Certificate                                                                                                    | 10-6 证书                  |                                    |                                  |          |
|                                                                                       | Adobe Intermediate CA 10                                                                                                    | -3 址书                    | 加密套接字协议层 (SSL)                     | 始终信任 ♀                           |          |
|                                                                                       | Charles Prove acRook-Pro                                                                                                    | -4 证书<br>a local) 证书     | 安全邮件 (S/MIME)                      | 始终信任 ≎                           |          |
|                                                                                       | xvlink.com                                                                                                    | 证书                       | 可扩展认证协议 (EAP)                      | 始终信任 ♀                           |          |
|                                                                                       | <b>~</b>                                                                                                    |                          | IP安全(IPsec)                        | 始终信任 ♀                           |          |
| 釉墨                                                                                    |                                                                                                    |                          | 代码签名                               | 始终信任 ○                           |          |
| ◎ GE有酒日                                                                               |                                                                                                    |                          | 时间载                                | 始终信任 ○                           |          |
| / 家码                                                                                  |                                                                                                    |                          | X.509基本策略                          | 始终信任 ○                           |          |
| → 安全备注                                                                                |                                                                                                    |                          |                                    |                                  |          |
| 3 我的证书                                                                                |                                                                                                    |                          | ▼ 細节                               |                                  |          |
| ♀ 密钥                                                                                  |                                                                                                    |                          | 主题名称                               |                                  |          |
| 1 证书                                                                                  |                                                                                                    |                          | 国家或地区 CN                           |                                  |          |
|                                                                                       |                                                                                                    |                          | 省/市/目治区 上海市                        |                                  |          |
|                                                                                       |                                                                                                    |                          | 加住地 上海市<br>组织 上海寓法                 | 信息利结有限公司                         |          |
|                                                                                       |                                                                                                    |                          |                                    |                                  | A Mar    |
|                                                                                       |                                                                                                    |                          |                                    |                                  | Gilles - |
|                                                                                       |                                                                                                    |                          |                                    |                                  | 100      |

WIN10操作系统

1. 打开IE浏览器,点击设置,选择internet选项

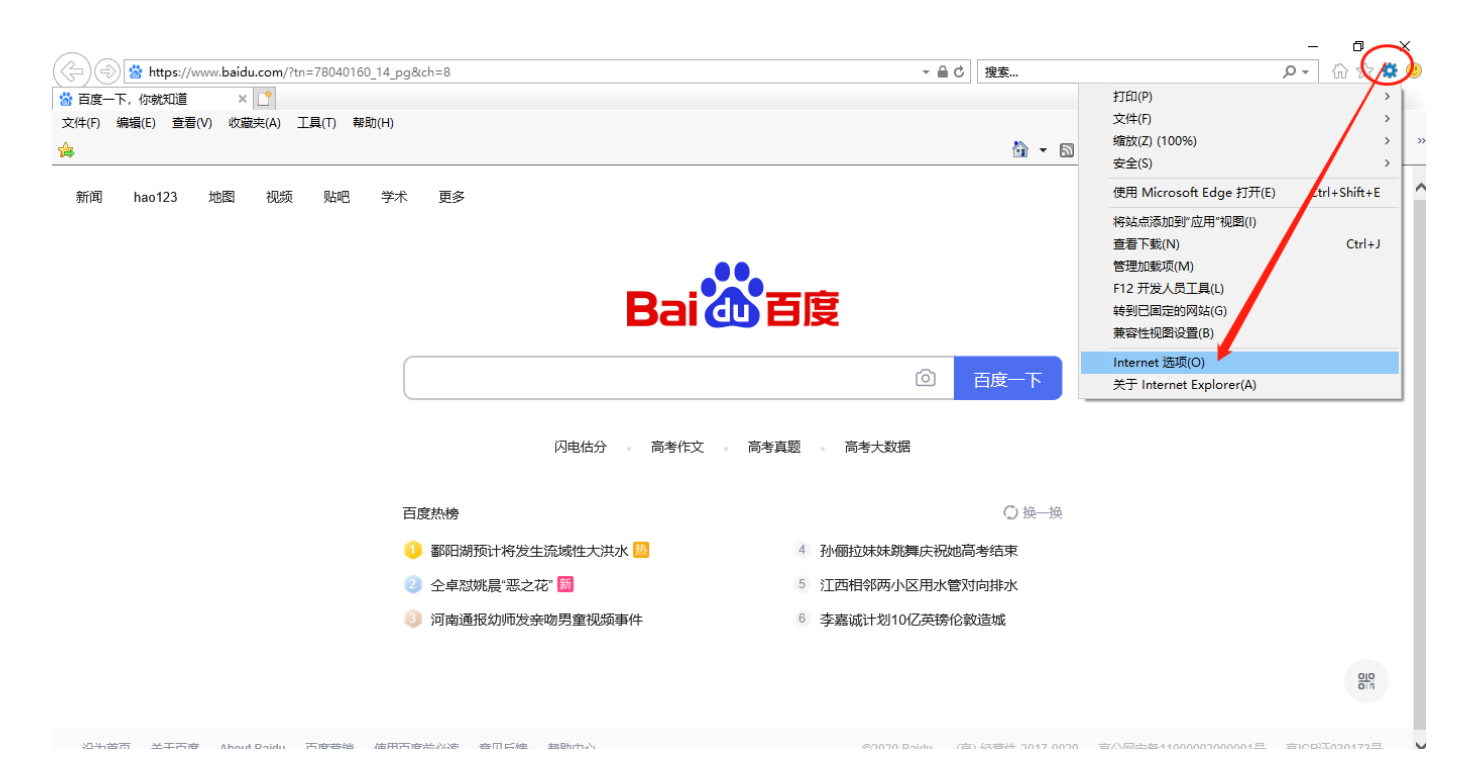

### 2. 点击内容,选择导入证书,按如下图示将证书安装到受信任的根证书机构路径下

| Internet 选项 ? ×                                                                                                    | liui X                                                                                                    | ×                                                                                                    |
|----------------------------------------------------------------------------------------------------|----------------------------------------------------------------------------------------------------|----------------------------------------------------------------------------------------------------|
| 常规 安全 隐私 内容 连接 程序 高级                                                                                                   | 预期目的(N): <所有> >                                                                                                    | ← 🐉 证书导入向导                                                                                                    |
| ビギ     使用加密造量和标序和原目     使用加密造量和标序和原目     使用加密造量和标序和原目     使用加密造量和标序和LI的在有用用上输入合     使用用用用用用用用用用用用用用用用用用用用用用用用用用用用用用用用用 | 个人 其他人 中间证书感觉机构 受信任的损证书感觉机构 受信任的发布者 未受信任的发布者           感发给         感发者         重止日         友好名称                                            | <b>欢迎使用证书导入向导</b><br>该向导可帮助你将证书、证书值任列表和证书用制列换从超盘算制到证书存储。<br>由证书或双机构或如的证书是对侦导的的确认,它包含用来保护教编或建立安全网络连接的值<br>意。证书存稿是保存证书的系统区域。 |
|                                                                                                    | 身入()         資助(n)         資助(n)           原本的預期目的         (1)         (1)         (1)           发动()         其功()         (1)         (1) | 単山"下一步"現後。<br>5<br>5<br>5<br>7<br>7<br>7<br>7<br>7<br>7<br>7<br>7<br>7<br>7<br>7<br>7<br>7<br>7<br>7<br>7                  |
| <b>确定 取消</b> 应用(A)                                                                                                    |                                                                                                    | 9                                                                                                    |

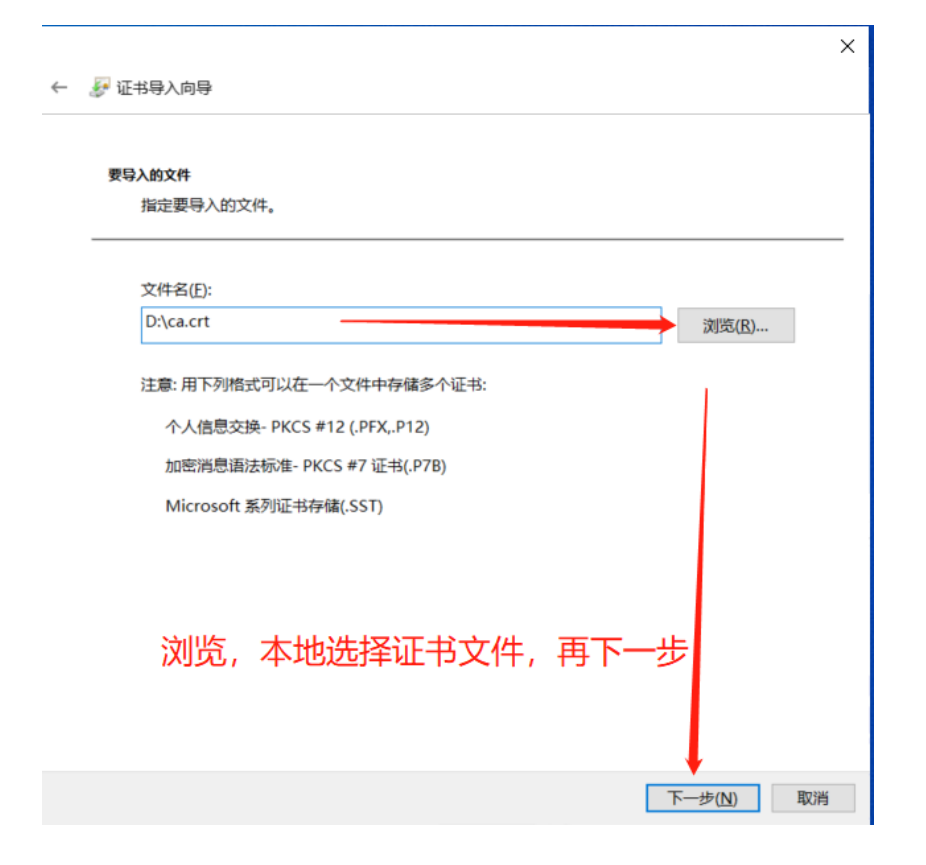

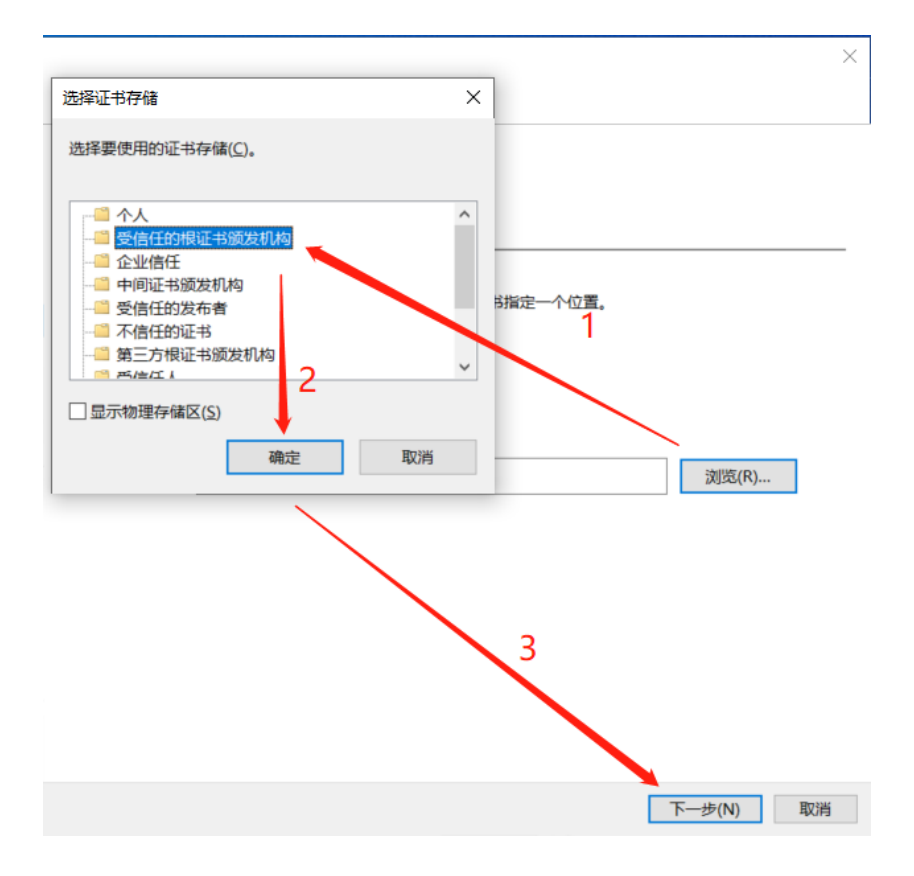

← 🛛 🐓 证书导入向导

### 正在完成证书导入向导

单击"完成"后将导入证书。

| 用户选定的证书 | 存储 受信任的根证书颁发机构 |
|---------|----------------|
| 内容      | 证书             |
| 文件名     | D: _\ca.crt    |
|         |                |
|         |                |
|         |                |
|         |                |
|         |                |
|         |                |

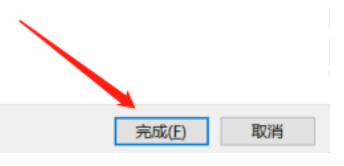

### 安全警告

 $\times$ 

你即将从一个声称代表如下内容的证书颁发机构(CA)安装证书:

#### xylink.com

Windows 无法确认证书是否确实来自"xylink.com"。你应与" xylink.com"联系,以确认证书来源。下列数字将在此过程中对你有帮助:

指纹 (sha1): 25D7B743 249329F8 3335D444 765A4327 F5347648

#### 警告:

如果安装此根证书,Windows 将自动信任所有此证书颁发机构颁发的 证书。安装未经指纹确认的证书有安全风险。如果单击"是",则表示你 知道此风险。

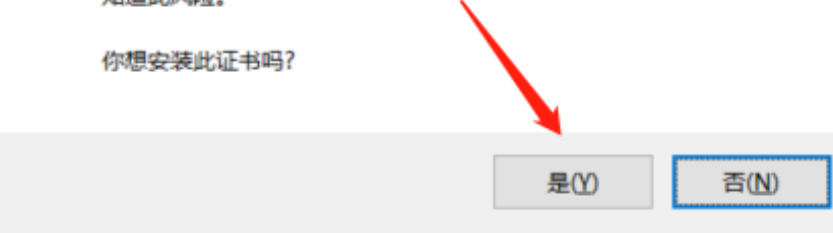

 $\times$ 

1. 把ios证书下载到手机, "我的IPhone" 根目录

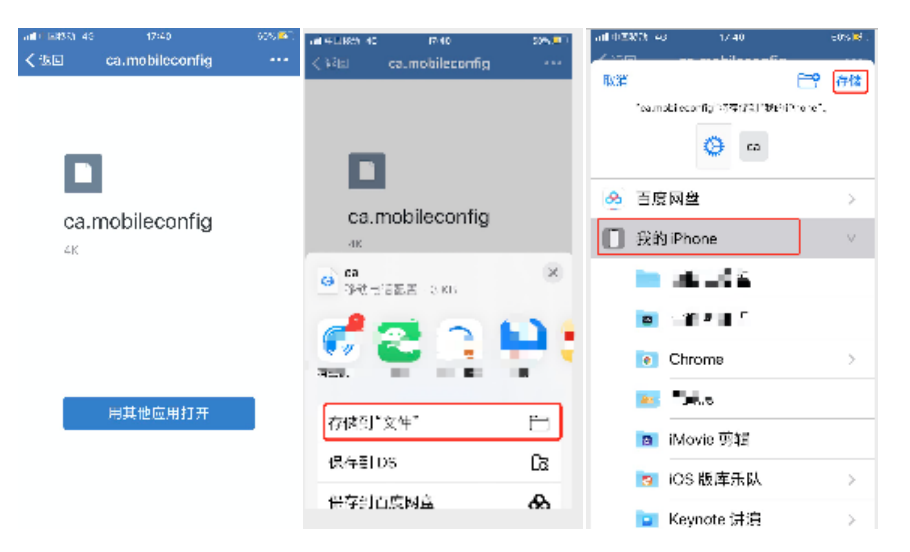

2. 找到手机--设置,进入设置后点击已下载描述文件,进入后点击安装,完成安装

|              |              |      | > |
|--------------|--------------|------|---|
| ETI          | 载描述文件        |      | > |
|              |              |      |   |
| →            | 飞行模式         | 0    |   |
| ?            | 无线局域网 gao    | chao | > |
| *            | 蓝牙           | 打开   | > |
| 010          | 蜂窝网络         |      | > |
| ම            | 个人热点         | 关闭   | > |
|              |              |      |   |
| C            | 通知           |      | > |
| <b>A</b> (4) | 声音与触感        |      | > |
| C            | 勿扰模式         |      | > |
| X            | 屏幕使用时间       |      | > |
|              |              |      |   |
| $\odot$      | 通用           |      | > |
| 8            | 控制中心         |      | > |
| 0            | 0:08 / 00:31 | -    | ♦ |

3. 安装完成后点击通用,在里面找到"关于手机"-选择"信任证书设置",启用证书信任

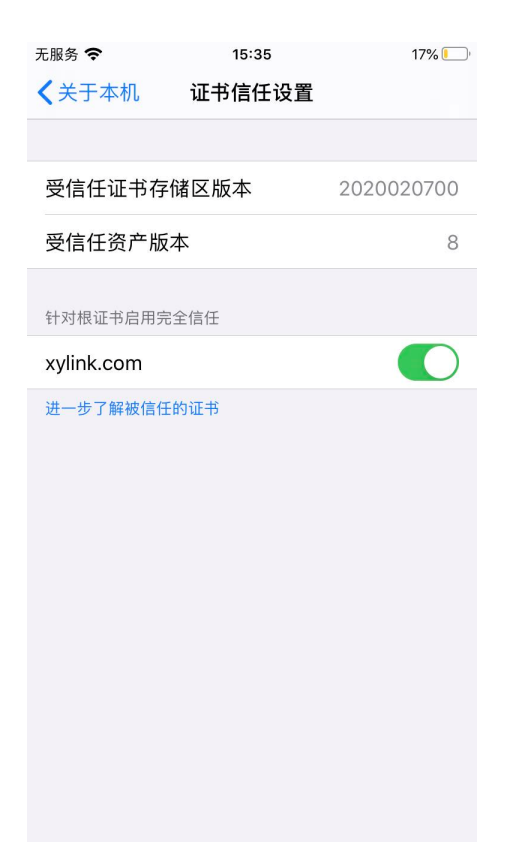